# Seamless and Secure Access (SSA) Manual Configuration Guide for Nokia S60 3<sup>rd</sup> Edition & above

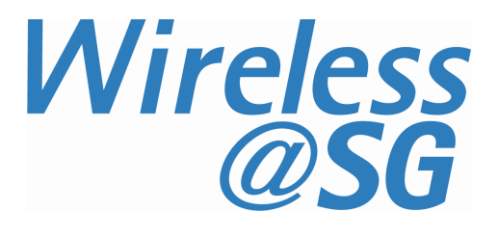

### 1 Connect to Wireless@SG via SSA

#### 1.1 Create a Wireless@SGx profile

- a) Go to Menu  $\rightarrow$  Tools  $\rightarrow$  Settings  $\rightarrow$  Connections  $\rightarrow$  Access Points
- b) Click on **Options**  $\rightarrow$  **New Access Point**
- c) Enter the Connection name as "Wireless@SGx"
- d) Set Data bearer to "Wireless LAN"
- e) Set WLAN netw. name to "Wireless@SGx"
- f) Set Network status to "Public"

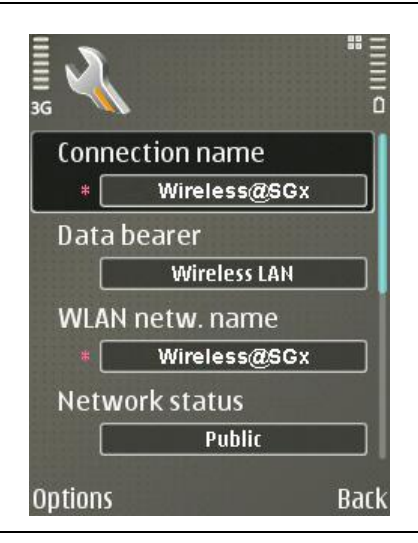

- g) Set WLAN netw. mode to "Infrastructure"
- h) Change WLAN security mode to "802.1x"
- i) Click on WLAN security settings

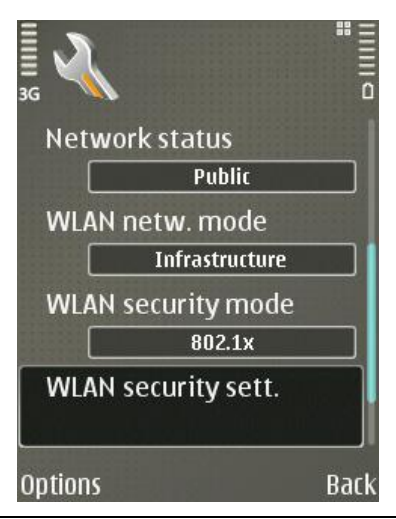

- j) Set **WPA/WPA2** to "EAP"
- k) Click on **EAP plug-in settings**

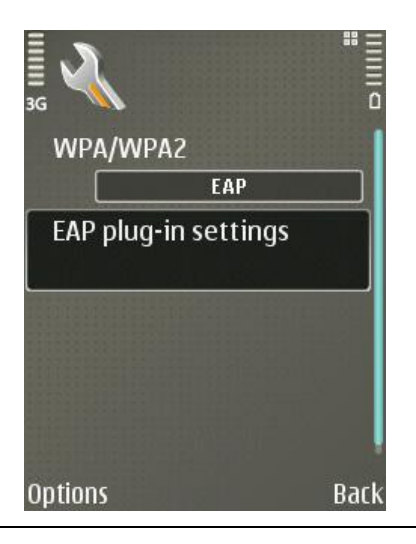

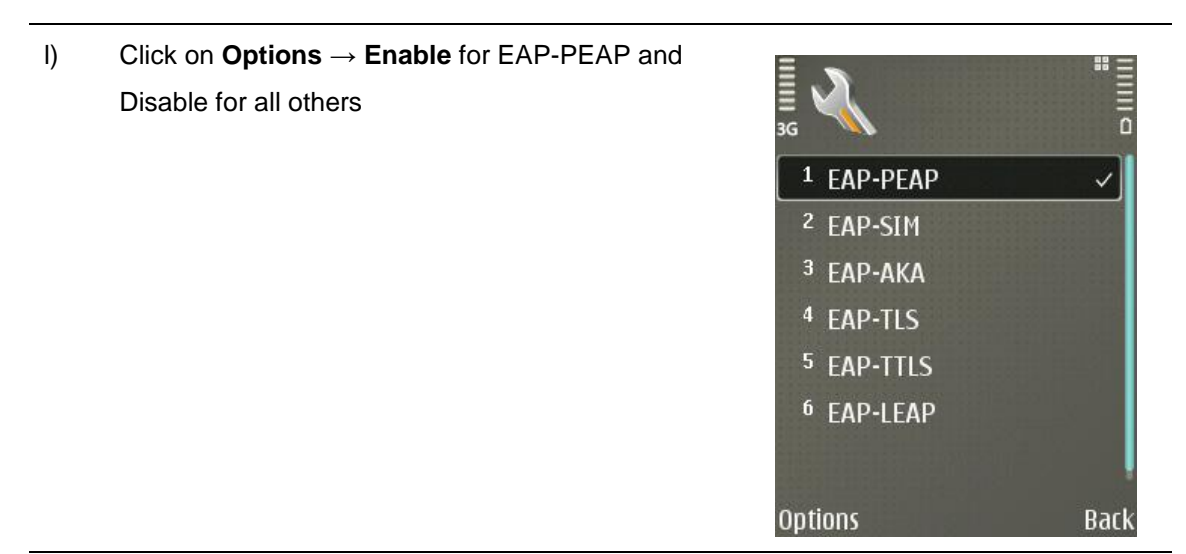

- m) Highlight **EAP-PEAP**
- n) Click **Options**  $\rightarrow$  **Configure** Alternatively, on certain models, Click **Options**  $\rightarrow$  **Edit**

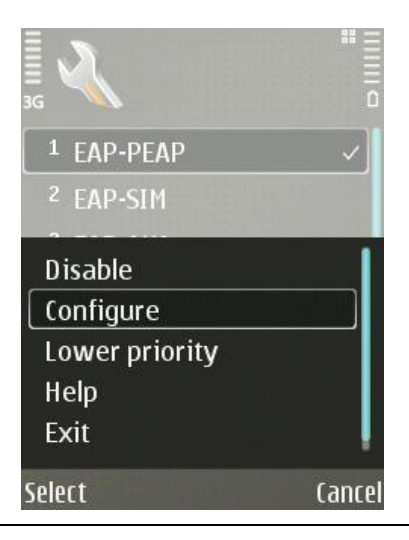

- Leave User / Personal certificate as "(not defined)"
- p) Change CA certificate / Authority certificate to "GoDaddy Class 2"
- q) Change User name in use and Realm in use to "User-configured"
- r) Enter your Wireless@SG username followed by@domain. Leave the rest of the settings as default

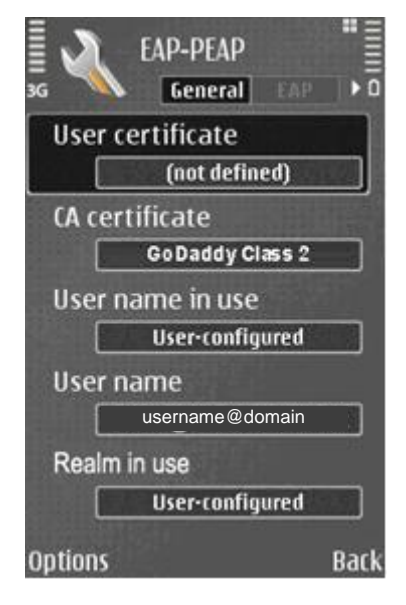

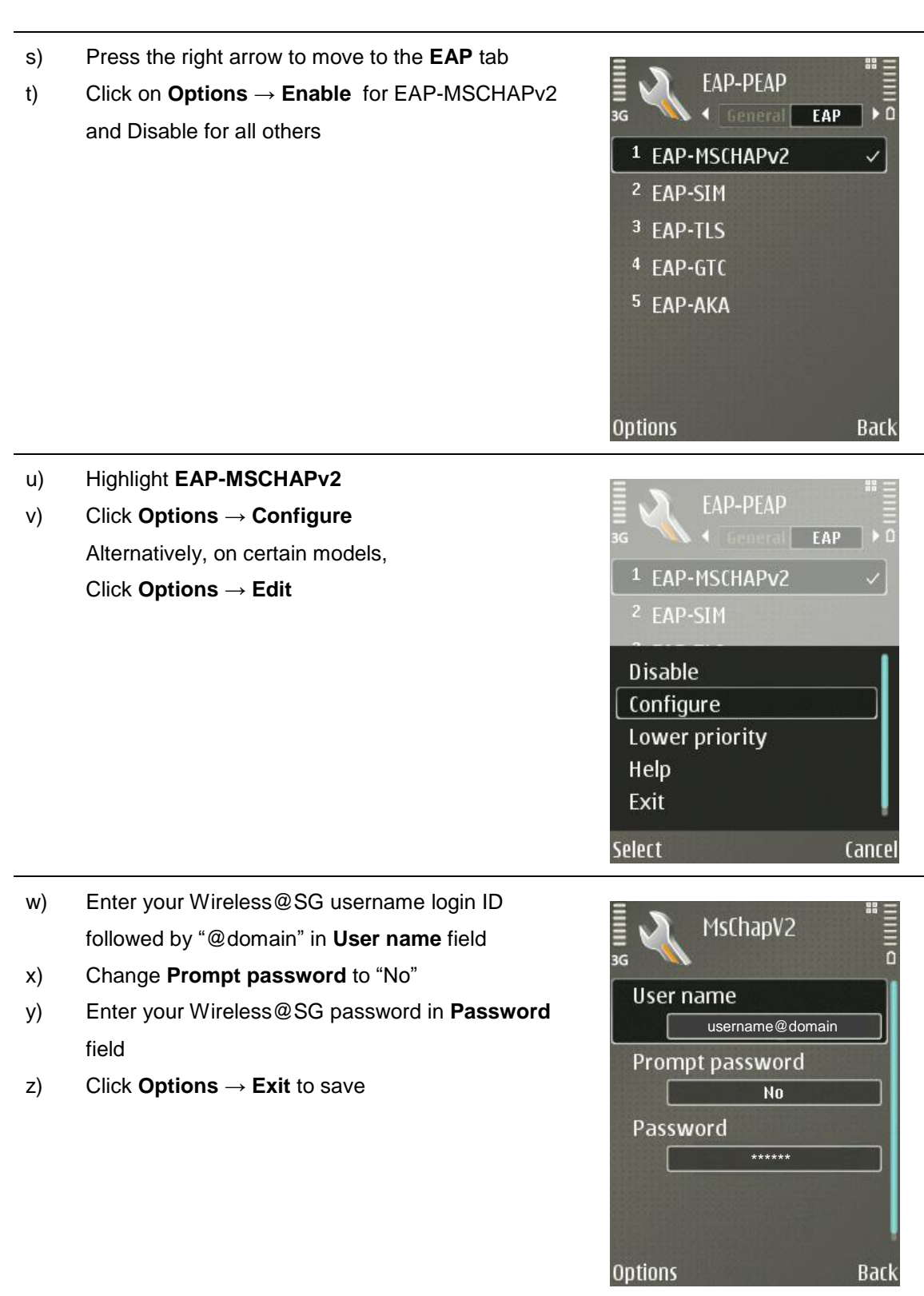

## **1.2 Connect to Wireless@SGx hotspot**

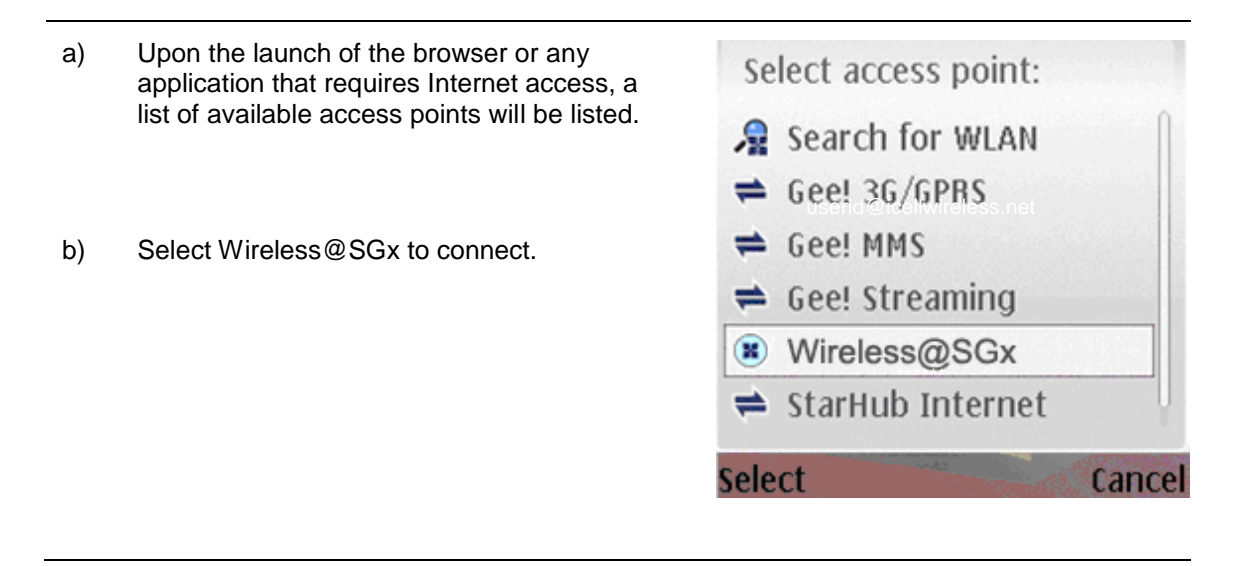

## 2 Uninstall SSA profile

Follow the steps below to remove the configuration:

- a) Go to Menu  $\rightarrow$  Tools  $\rightarrow$  Settings  $\rightarrow$  Connections  $\rightarrow$  Access Points
- b) Select the Access Point named Wireless@SGx
- c) Select Options
- d) Select **Delete**
- e) Select **Yes** when prompted to confirm deletion